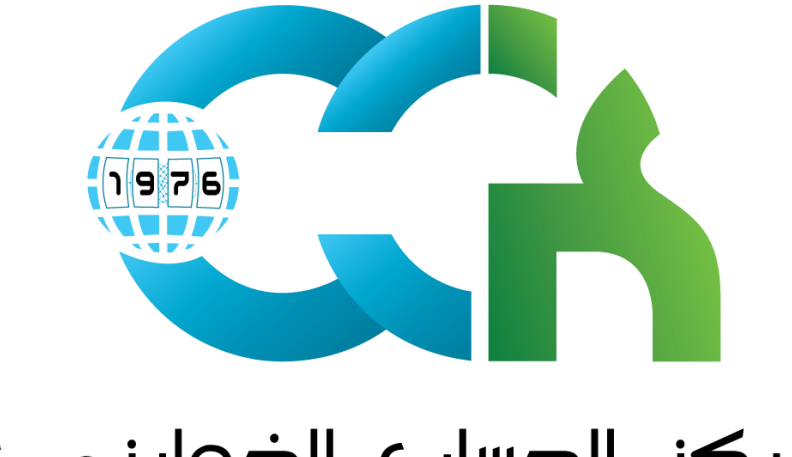

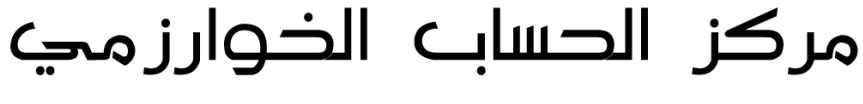

Centre de Calcul El-Khawarizmi

## Guide d'utilisateur Mobile

Mars 2017

## Sommaire

## Etapes de configuration

Ouvrez l'outil Email de votre smartphone et ajouter un nouveau compte.

Saisir votre adresse mail et votre mot de passe et choisir « configuration manuelle »

| Configuration                                                        | du compte                              |
|----------------------------------------------------------------------|----------------------------------------|
| Vous pouvez cor<br>compte parmi le<br>habituels en que<br>seulement. | nfigurer un<br>s plus<br>elques étapes |
| utilisateur@cck.r                                                    | nu.tn                                  |
| •••••                                                                |                                        |
| Par défaut, envo<br>avec ce compte                                   | oyer les e-mails                       |
| Cnfg. manuelle                                                       | Suivant                                |

Choisir IMAP comme protocole.

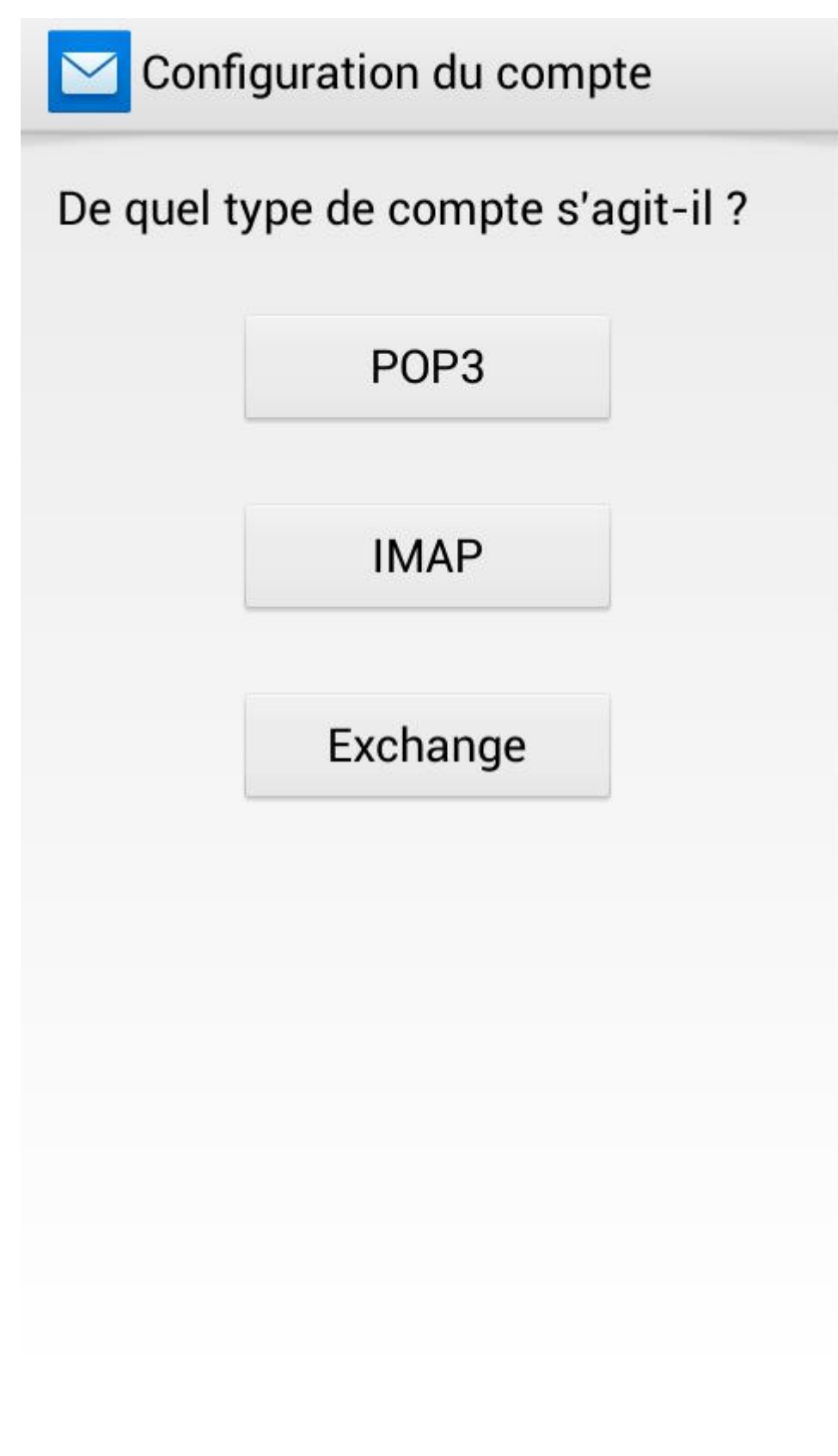

Remplir les champs comment suit : **Champ 1** - Adresse mail : « foulen.benfoulen@rnu.tn » **Champ 2** - Mot de passe **Champ 3** - pop.rnu.tn

| Champ 4 – 99<br>Champ 5 – SS | 3<br>L/TLS (accepter ts | les certif)       |
|------------------------------|-------------------------|-------------------|
|                              | 🔁 Paramètres de         | e réception       |
|                              | Nom d'utilisateur       |                   |
|                              | utilisateur@cck.r       | nu.tn             |
| 1                            | Mot de passe            |                   |
|                              | ••••                    |                   |
| 5                            | Serveur IMAP            |                   |
|                              | pop.rnu.tn              |                   |
| I                            | Port                    |                   |
|                              | 993                     |                   |
|                              | Type de sécurité        |                   |
|                              | SSL/TLS (accepte        | r ts les certif.) |
| I                            | Préfixe du chemin IMA   | 2                 |
|                              | Facultatif              |                   |
|                              |                         |                   |
|                              | Précédente              | Suivant           |
| Appuyez sur su               | ivant.                  |                   |

Remplir les champs comment suit :

| Champ 1 –                                        | smtp.rnu.tn                                                                       |                   |
|--------------------------------------------------|-----------------------------------------------------------------------------------|-------------------|
| Champ 2 –                                        | 465                                                                               |                   |
| Champ 3 –<br>Champ 4 –<br>Champ 5 –<br>Champ 6 – | SSL/TLS (accepter<br>Cocher connexion obligatoire<br>adresse mail<br>mot de passe | ts les certif)    |
|                                                  | Paramètres d'                                                                     | envoi             |
|                                                  | Serveur SMTP                                                                      |                   |
|                                                  | smtp.rnu.tn                                                                       |                   |
|                                                  | Port                                                                              |                   |
|                                                  | 465                                                                               |                   |
|                                                  | Type de sécurité                                                                  |                   |
|                                                  | SSL/TLS (accepte                                                                  | r ts les certif.) |
|                                                  | 🗹 Connexion oblig                                                                 | gatoire.          |
|                                                  | Nom d'utilisateur                                                                 |                   |
|                                                  | utilisateur@cck.r                                                                 | nu.tn             |
|                                                  | Mot de passe                                                                      |                   |
|                                                  | ••••                                                                              |                   |
|                                                  |                                                                                   |                   |
|                                                  |                                                                                   |                   |
|                                                  |                                                                                   |                   |
|                                                  |                                                                                   |                   |
|                                                  | Précédente                                                                        | Suivant           |

Cliquez sur suivant.

| Vér | rification des e-mails                          | 3                                     |
|-----|-------------------------------------------------|---------------------------------------|
|     | lamais                                          | -                                     |
|     | Par défaut, envo<br>avec ce compte              | oyer les e-mails                      |
| V   | Afficher une not<br>réception d'un e            | tification lors de la<br>e-mail       |
| V   | Synchronisez le ce compte.                      | es e-mails depuis                     |
|     | Télécharger aut<br>pièces jointes u<br>au Wi-Fi | omatiquement les<br>ine fois connecté |
|     | Précédente                                      | Suivant                               |
|     |                                                 |                                       |
|     |                                                 |                                       |
|     |                                                 |                                       |
|     |                                                 |                                       |
|     |                                                 |                                       |
|     |                                                 |                                       |

Cliquez sur suivant.

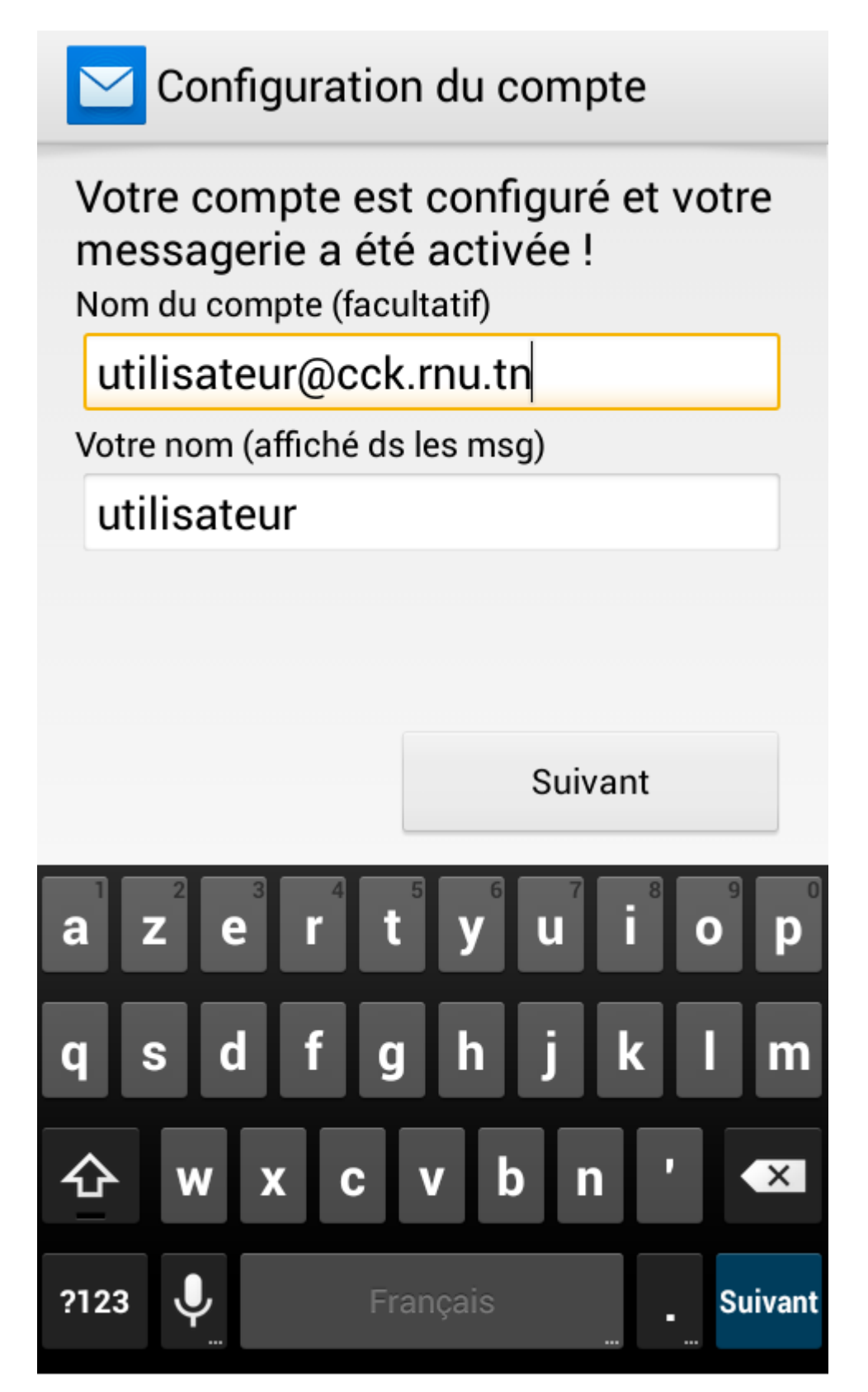